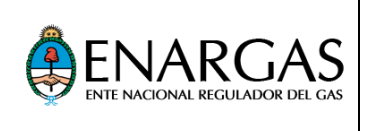

# Sistema Informático Centralizado de Gas Natural Comprimido (SICGNC) Manual del Usuario para Taller de Montaje de GNC

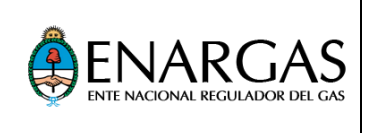

# <u>Índice</u>

| 1 Introducción            | 3 |
|---------------------------|---|
| 1.1 Ingreso en el sistema | 3 |
| 2 Consultas               | 4 |
| 2.1 Operaciones Taller    | 4 |

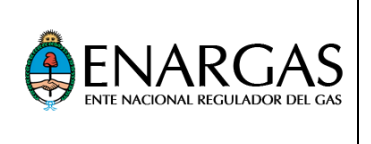

## 1. Introducción

La aplicación tiene como objetivo permitirle a los Talleres de Montaje de GNC consultar las operaciones por ellos realizadas.

### 1.2 Ingreso en el Sistema Informático Centralizado de Gas Natural Comprimido (SICGNC)

Al ingresar al SICGNC se muestra la ventana de logeo, en la que deben ingresarse el nombre de usuario asignado y clave. Luego deberá oprimir la tecla *"INGRESAR"*.

# Sistema Informático Centralizado de Gas Natural Comprimido

| Usuarios Registrados<br>Usuario * 1 | Usuarios GNC o Taller de Montaje |
|-------------------------------------|----------------------------------|
| L Usuario                           | <u>Cilindros Denunciados</u>     |
| Contraseña *                        | <u>Reguladores Denunciados</u>   |
| Contraseña                          |                                  |
| * Datos obligatorios                |                                  |
| INGRESAR CAMBIAR CLAVE              |                                  |
|                                     |                                  |

Nota: En caso de requerirlo, el Usuario podrá realizar un cambio de clave para lo cual deberá oprimir "CAMBIAR CLAVE"

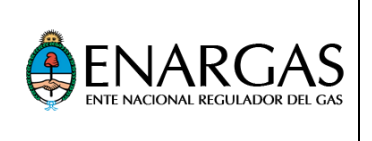

# 2. Consultas

### 2.1 Operaciones Taller

Esta opción del menú permite consultar las operaciones del Taller de Montaje de GNC informadas por los Productores de Equipos Completos (PEC) segmentadas por mes y año.

Se podrán obtener dos reportes:

- a) Un resumen con las cantidades de operaciones informadas por día.
- b) Un detalle de todas las operaciones informadas.

Pasos a seguir para efectuar la consulta:

1 Seleccionar la opción "CONSULTAS", "OPERACIONES TALLER".

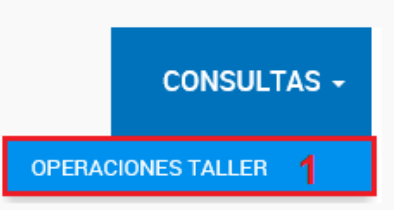

- 2 Seleccionar el Taller de Montaje (TdM).
- 3 Completar obligatoriamente todos los campos, seleccionando el tipo de reporte el año y el mes.
- 4 Se podrá generar un archivo Excel seleccionando el botón "VER XLS".
- 5 Se podrá generar un archivo PDF seleccionando el botón "VER PDF".

| Taller*                                                                                                    |   |    |
|----------------------------------------------------------------------------------------------------|---|----|
| + 10 + 0.010 + 1 + 0.010 + 0.000 + 0.000 + 0 | 2 | ~~ |
| Consulta por *                                                                                                    |   |    |
| Cantidad por Mes                                                                                                    |   | ~* |
| Año*                                                                                                    |   |    |
| 2015                                                                                                    | 3 | ·  |
| Mes*                                                                                                    |   |    |
| Enero                                                                                                    |   |    |
|                                                                                                    |   |    |

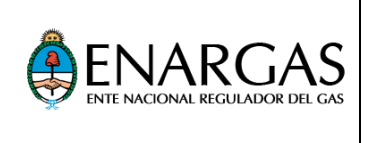

6 Visualización del detalle del archivo Excel que se descarga.

| <b>⊟</b> 5101 €  |                             | opmacio                                               | nes-mes-tdm-20170622-111808 - Excel                         | m – o ×                    |
|------------------|-----------------------------|-------------------------------------------------------|-------------------------------------------------------------|----------------------------|
| Archivo Inicio I | nsentar Diseño de página Fó | irmulas Datos Revisar Vista                           | ♀ ¿Qué desea hacer?                                         | Iniciar sesión 🔒 Compartir |
| Pegar            |                             | 📰 🗞 - 🕞 Ajustar texto<br>🐨 🕂 🐮 🔄 Combinar y centrar - | General Formato Extrins de Inserte Eliminar Formato         | Codenary Buscary           |
| Portapape 15     | Fuente 5                    | Alineación                                            | 5 Número 15 Estilos Celdes                                  | Modificar A                |
| A1 * I           | X V Se Operacione           | is Taller de Montaje                                  |                                                             | Ŷ                          |
| A                | 8 C                         | DEFGHIJKLMNOP                                         | Q R S T U V W X Y Z AA AB AC AD AE AF AG AH AL AJ           | AK AL •                    |
| 1                | Op                          | peraciones Talle                                      | r de Montaje                                                |                            |
| 2                |                             |                                                       |                                                             |                            |
| 3                | 10.00                       | NOT MANY COMPANY                                      | NAMES OF TAXABLE PARTY AND A DESCRIPTION OF TAXABLE PARTY.  |                            |
| 4                |                             |                                                       |                                                             |                            |
| s Total          | de operaciones inform       | adas por los Pecs segmenta                            | das por día para el mes de Enero del Año 2015               |                            |
| 7                |                             |                                                       |                                                             |                            |
| CodigoTaller     | Pec Tipo Operación          | 1 2 3 4 5 6 7 8 9 10 11 12 13                         | 14 15 16 17 18 19 20 21 22 23 24 25 26 27 28 29 30 31 Total |                            |
| 10               | Modificación                | 000000000000000000000000000000000000000               | 0 0 0 0 0 0 0 0 0 0 0 0 0 0 0 0 0 0 1 0 0 1                 |                            |
| 11               | Revisión Anual              | 0000000101010                                         | 0 0 0 0 0 1 0 1 1 1 0 0 0 1 2 1 4 1 16                      |                            |
| 12               | Revisión CRPC               | 000001120010                                          | 0 0 2 0 0 3 1 1 2 1 0 0 2 1 3 1 1 0 23                      |                            |
| 13               | SUBTOTAL                    | 0000001231020                                         | 0 0 2 0 0 4 1 2 3 2 0 0 2 2 5 3 5 1 41                      |                            |
| 14               | TOTAL                       | 000001231020                                          | 0 0 2 0 0 4 1 2 3 2 0 0 2 2 5 3 5 1 41                      |                            |
| 15               |                             |                                                       |                                                             |                            |
| 17               |                             |                                                       |                                                             |                            |
| 18               |                             |                                                       |                                                             |                            |
| 19               |                             |                                                       |                                                             |                            |
| 20               |                             |                                                       |                                                             |                            |
| 21               |                             |                                                       |                                                             |                            |
| 22               |                             |                                                       |                                                             |                            |
| 24               |                             |                                                       |                                                             |                            |
| 25               |                             |                                                       |                                                             |                            |
| 26               |                             |                                                       |                                                             |                            |
| 27               |                             |                                                       |                                                             |                            |
| 28               |                             |                                                       |                                                             |                            |
| 30               |                             |                                                       |                                                             |                            |
| 000              | aciones-mes-tdm-20170822-11 | ( <del>)</del>                                        | E FI                                                        |                            |
| Liste            |                             |                                                       |                                                             |                            |
|                  |                             |                                                       |                                                             |                            |

### 7 Visualización del detalle del archivo PDF que se descarga.

| as a la barra de lavoritos se                                                                                                    | eleccionando 🕆 u obteniên                                                                                                    | dolos de otro explorador. Importar los favoritos                                             |  |
|----------------------------------------------------------------------------------------------------|----------------------------------------------------------------------------------------------------|----------------------------------------------------------------------------------------------|--|
|                                                                                                    |                                                                                                    | Operaciones Taller de Montaje                                                                |  |
|                                                                                                    | have                                                                                                    | de operaciones informados por los Pacs segmentedos por dis para el mes de Soura del Año 2015 |  |
| Tudge Nation<br>Ministration (Control of Control of Contro | Mr. (Mr. 1997)<br>Mr. (Mr. 1997)<br>Mr. (M |                                                                                              |  |
|                                                                                                    | tora.                                                                                                    |                                                                                              |  |
|                                                                                                    |                                                                                                    |                                                                                              |  |
|                                                                                                    |                                                                                                    |                                                                                              |  |
|                                                                                                    |                                                                                                    |                                                                                              |  |
|                                                                                                    |                                                                                                    |                                                                                              |  |
|                                                                                                    |                                                                                                    |                                                                                              |  |
|                                                                                                    |                                                                                                    |                                                                                              |  |
|                                                                                                    |                                                                                                    |                                                                                              |  |
|                                                                                                    |                                                                                                    |                                                                                              |  |
|                                                                                                    |                                                                                                    |                                                                                              |  |
|                                                                                                    |                                                                                                    |                                                                                              |  |
|                                                                                                    |                                                                                                    |                                                                                              |  |

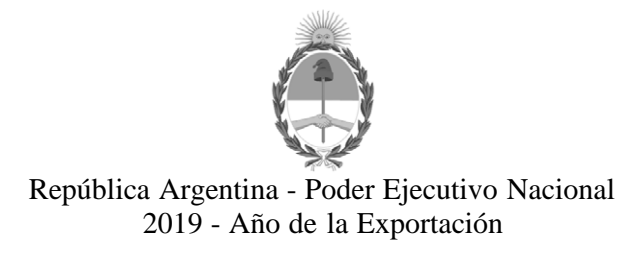

### Hoja Adicional de Firmas Anexo firma conjunta

Número:

Referencia: Manual acceso al SICGNC de los TdM

El documento fue importado por el sistema GEDO con un total de 5 pagina/s.